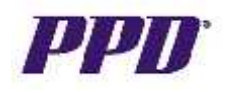

## **Online Training for Sites, Sponsors and External CRAs / Clinical Monitors**

In order to gain access to Oracle Clinical Remote Data Capture 4.6.x for this clinical trial, you must complete the following:

- 1. Perform Oracle Clinical Remote Data Capture (OC RDC) system training
- 2. Complete and submit an online Training Completion Form
- 3. Complete and submit an online RDC Account Request Form

| STEP                                                                                                    |                                                                                                    |
|----------------------------------------------------------------------------------------------------|----------------------------------------------------------------------------------------------------|
| 1. LAUNCH Internet Explorer                                                                                                    | Internet Explorer opens.                                                                                                    |
| 2. ENTER the following URL<br>for your study in the<br>Address field:                                                                                                    |                                                                                                    |
| http://rdc.ppdi.com/server1<br>(OCDB5P)<br>http://rdc.ppdi.com/server2<br>(OCDB3P)<br>http://rdc.ppdi.com/server3<br>(OCDB2P)<br>http://rdc.ppdi.com/server4<br>(OCDB1P)<br>http://rdc.ppdi.com/server5<br>(OCDB4P)                                                                                                    |                                                                                                    |
| If you are not sure which URL<br>to use, contact your Study<br>Team.                                                                                                    |                                                                                                    |
| 3. Press ENTER.                                                                                                    | The EDC Website displays.                                                                                                    |
| <ul> <li>4. CLICK either the Getting<br/>Started=&gt;Online Training<br/>menu command or the<br/>Complete Online<br/>Training link from the EDC<br/>website.</li> <li>NOTE: If you have already<br/>performed PPD's OC RDC 4.6.x<br/>training and need to only<br/>request access to your specific<br/>study, CLICK Submit<br/>Account Request Form<br/>under the Getting Started<br/>section and go to Step 14.</li> </ul> | Image: Starting Starting S |

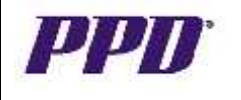

## **Online Training for Sites, Sponsors and External CRAs / Clinical Monitors**

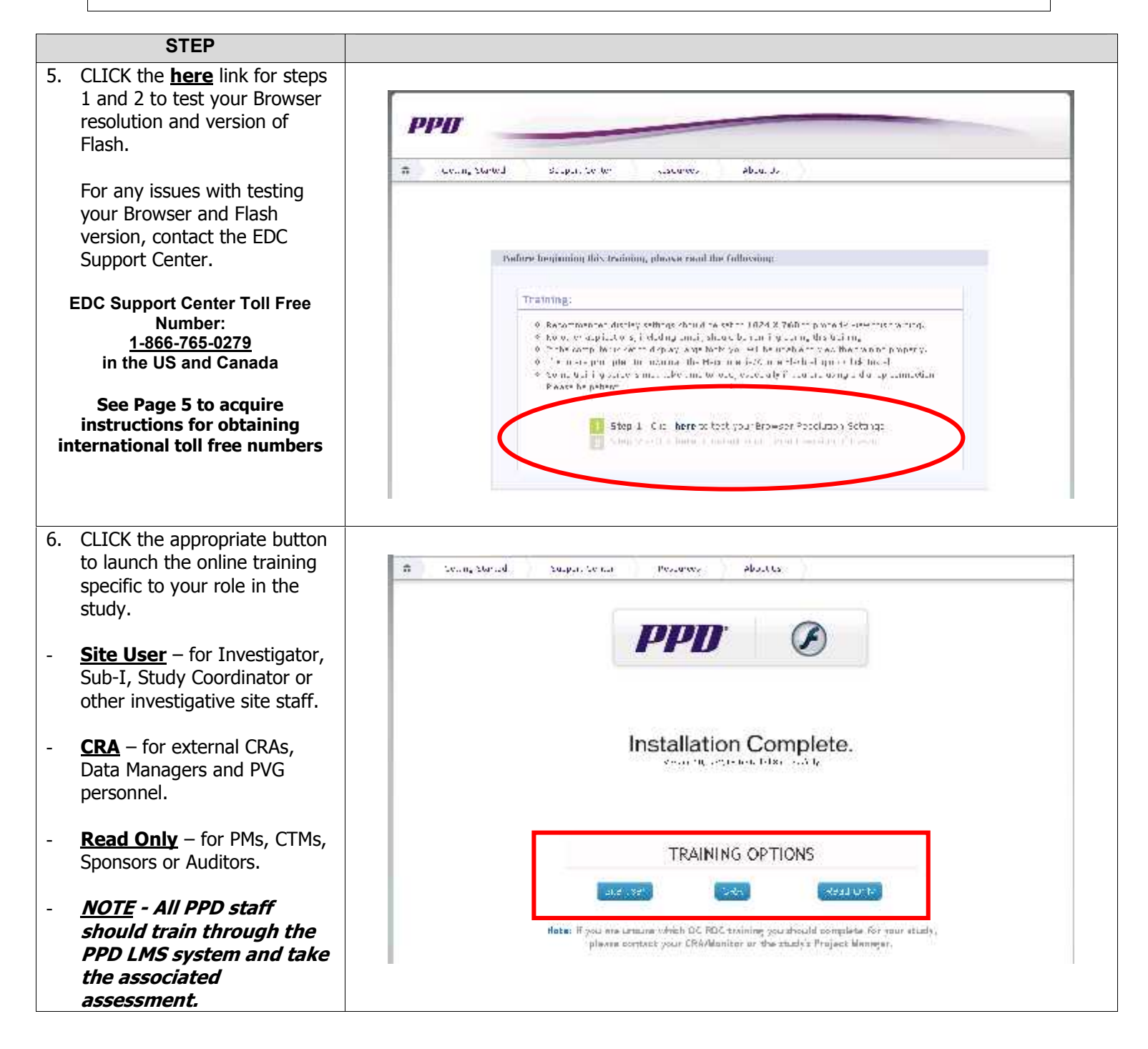

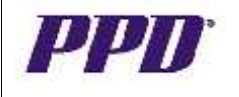

#### Oracle<sup>®</sup> Clinical Remote Data Capture v4.6.x (OC RDC)

### **Online Training for Sites, Sponsors and External CRAs / Clinical Monitors**

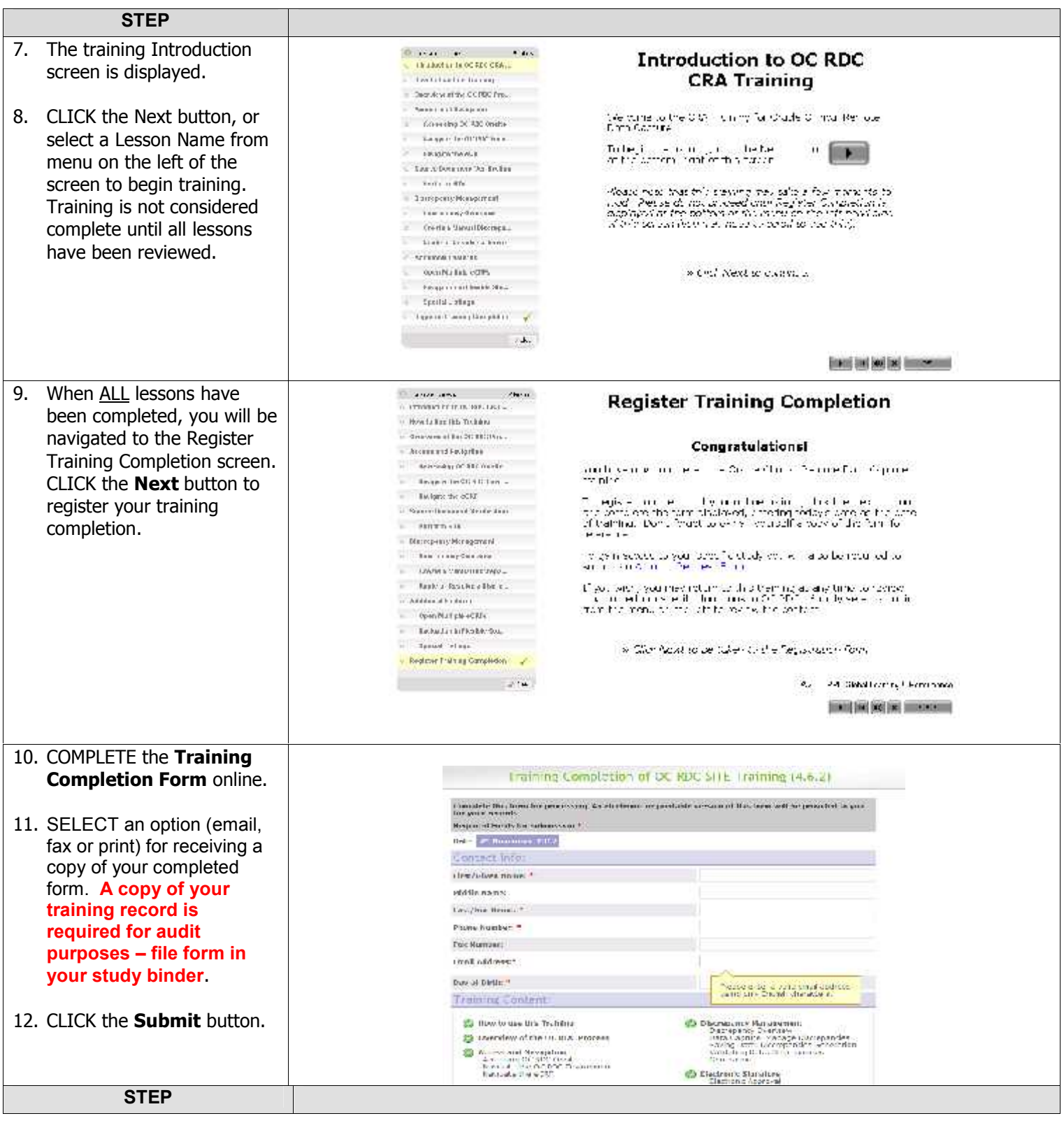

OC RDC v4.6.x Training & Access Instructions

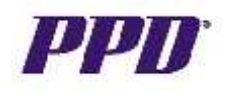

**Online Training for Sites, Sponsors and External CRAs / Clinical Monitors** 

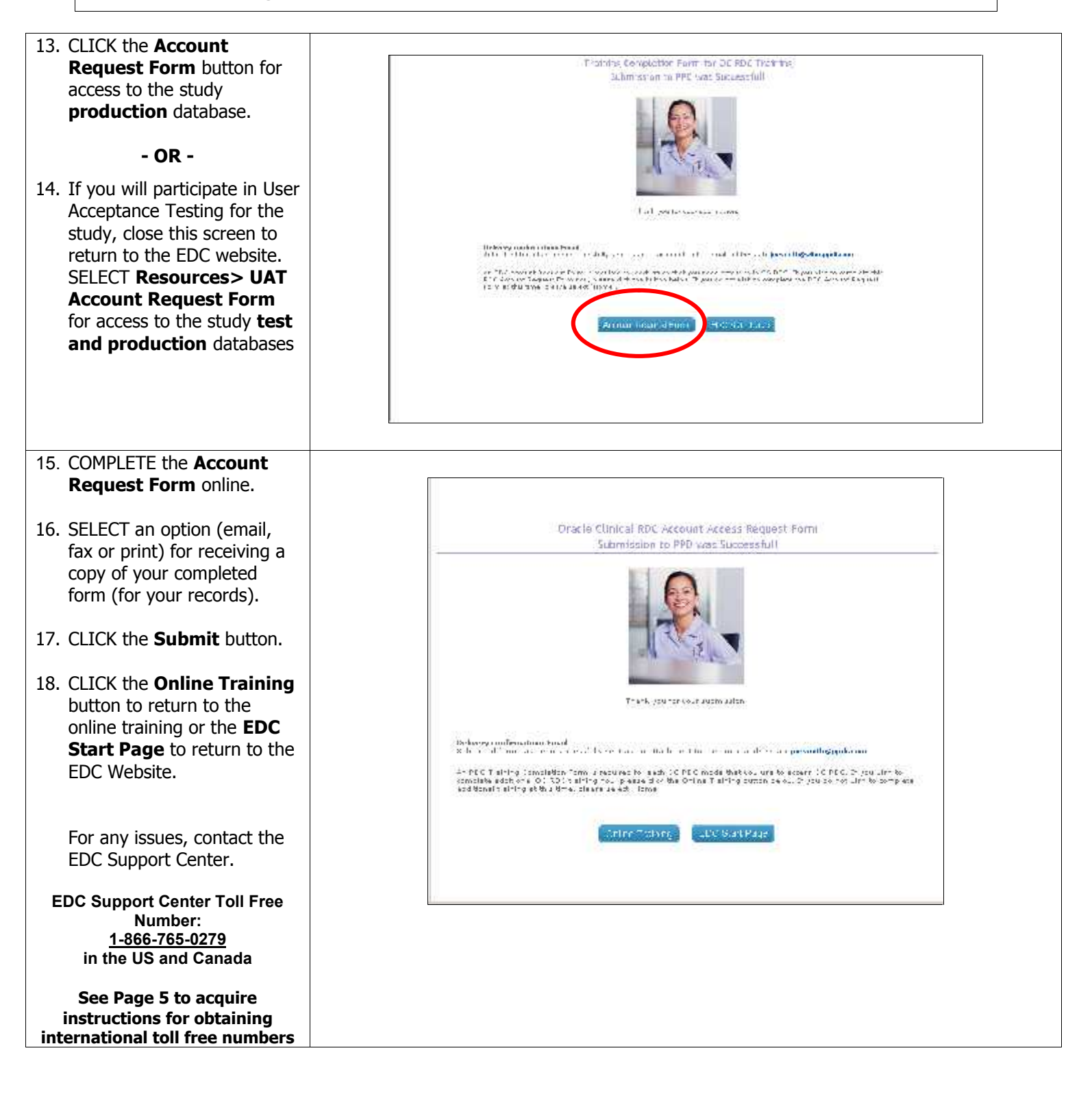

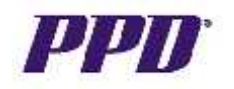

# Obtaining Your Toll Free Code and Support Center Phone Number

| STEP                                                                                                    |                                                                                                    |
|----------------------------------------------------------------------------------------------------|----------------------------------------------------------------------------------------------------|
| 1. LAUNCH Internet Explorer                                                                                                    | Internet Explorer opens.                                                                                                    |
| <ul> <li>2. ENTER the following URL for your study in the Address field:</li> <li><u>http://rdc.ppdi.com/server1</u></li> <li>(OCDB5P)</li> <li><u>http://rdc.ppdi.com/server2</u></li> <li>(OCDB3P)</li> <li><u>http://rdc.ppdi.com/server3</u></li> <li>(OCDB2P)</li> <li><u>http://rdc.ppdi.com/server4</u></li> <li>(OCDB1P)</li> <li><u>http://rdc.ppdi.com/server5</u></li> <li>(OCDB4P)</li> </ul> |                                                                                                    |
| <ol> <li>Press ENTER.</li> <li>CLICK either the Phone<br/>Icon or the Support<br/>Center=&gt;Support Center<br/>Numbers menu command.</li> </ol>                                                                                                    | The EDC Website displays.                                                                                                    |
| 5. A map of the world displays.                                                                                                    | A     Date: Stand     Agence Code     Reading       Image: Stand     Stand Code     Stand Code     Stand Code       Image: Stand Code     Stand Code     Stand Code     Stand Code       Image: Stand Code     Stand Code |

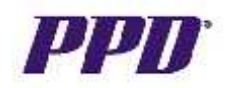

**Obtaining Your Toll Free Code and Support Center Phone Number** 

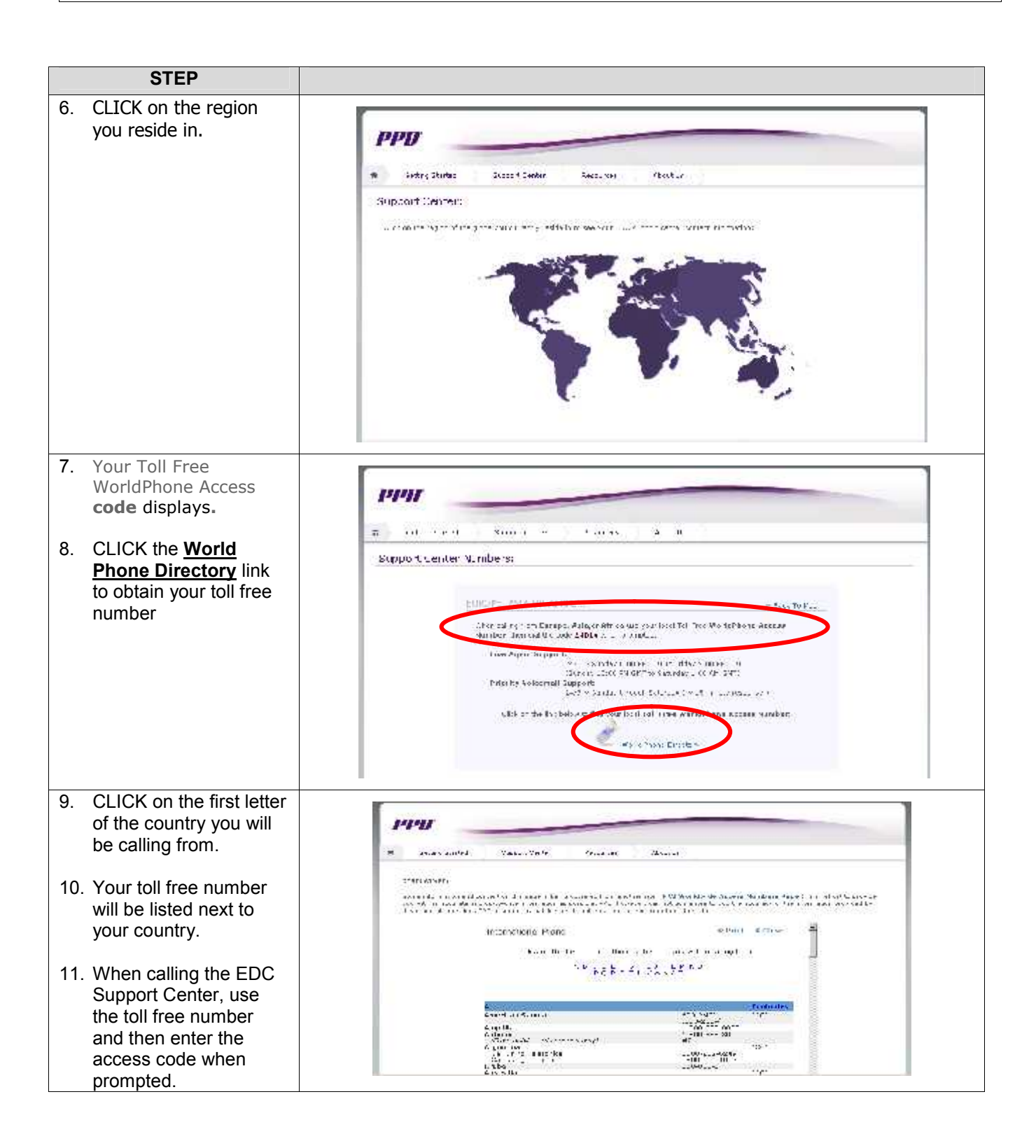